## Managing Proxy Timesheet Approver

## Adding a Proxy Approver

In the Approve Time section of Garnet Gateway, select Proxy Super User in the top right corner.

| <b># Bates</b> Garnet Gateway: Employee: b9-TEST                                                                                                    | 🗱 🚺 Scot Flink -he/him/his-    |
|----------------------------------------------------------------------------------------------------|--------------------------------|
| Employee Dashboard   Time Entry Approvals                                                                                                    |                                |
| Approvals - Timesheet                                                                                                    | 🟦 Proxy Super User 🌓 Reports 🗠 |
| Approvals Timesheet                                                                                                    |                                |
| Timesheet <ul> <li>All Departments</li> <li>February reporting for January (2024 ME 2)</li> <li>All Status except Not Started</li> <li>Enter</li> </ul> | ID/Name                        |

Find the Existing Proxies Section and select the Add a new proxy button.

| Existing Proxies |  |  |
|------------------|--|--|
| Add a new proxy  |  |  |

A drop down box will appear next to the Add a new proxy button. Enter the name of the person you wish to assign as your proxy approver, and select their name when it appears in the drop down list.

| Existing Proxies    |                                         |  |
|---------------------|-----------------------------------------|--|
| Add a new proxy     | Select Employee to add as Proxy         |  |
|                     | Melani<br>Mel McCuire, she/ber/bers, II |  |
| Employee Name - [Ho | Human Resources]                        |  |

Once you select their name you will see a Saved Successfully pop up in the top corner, and their name added below the Add a new proxy button.

| <b>* Bates</b> Garnet Gateway: Employee: b9-TEST                                  | 👷 😩 Scot Hink -he/him/his-                                                                     |
|-----------------------------------------------------------------------------------|------------------------------------------------------------------------------------------------|
| Home • Employee Dashboard • Proxy or Super User                                   | Saved Successfully                                                                             |
| Proxy or Superuser                                                                |                                                                                                |
| Application Selection                                                             |                                                                                                |
| Time & Leave Approvals 👻                                                          |                                                                                                |
| Act as a Superuser                                                                |                                                                                                |
| Act as Time Entry Approvals Superuser     Act as Leave Report Approvals Superuser |                                                                                                |
| Act as a Proxy for                                                                |                                                                                                |
| Self-Scot Fink-he/him/his (L-Financial Offices)                                   |                                                                                                |
| Existing Proxies                                                                  |                                                                                                |
| Add a new proxy                                                                   | Delete proxies<br>Select single/multiple names and click on Delete Proxies to remove from list |
| Employee Name - [Home Organization]                                               |                                                                                                |
| Mel McGuire -she/her/r[L-Human Resources]                                         |                                                                                                |
|                                                                                   |                                                                                                |
|                                                                                   | Navigate to Time & Leave Approvals application                                                 |

## **Removing a Proxy Approver**

To remove a proxy approver, select the checkbox to the left of the persons name in your Existing Proxies list

| # Bates Garnet Gateway: Employee: b9-TEST                                     | *         | 0          | Scot Flink -he/him/his- |
|-------------------------------------------------------------------------------|-----------|------------|-------------------------|
| Home   Employee Dashboard  Proxy or Super User                                |           |            |                         |
| Proxy or Superuser                                                            |           |            |                         |
| Application Selection                                                         |           |            |                         |
| Time & Leave Approvals 👻                                                      |           |            |                         |
| Act as a Superuser                                                            |           |            |                         |
| Act as Time Entry Approvals Superuser Act as Leave Report Approvals Superuser |           |            |                         |
| Act as a Proxy for                                                            |           |            |                         |
| Self-Scot Flink-he/him/hits- [L-Financial Offices]                            |           |            |                         |
| Existing Proxies                                                              |           |            |                         |
| Add a new proxy Select singlermultiple                                        | names and | click on D | Delete proxies          |
| Employee Name - [Home Organization]                                           |           |            |                         |
| Mel McGuire -she/her/hers [L-Human Resources]                                 |           |            |                         |
|                                                                               |           |            |                         |
| Navigate                                                                      | to Time   | & Leav     | Approvals application   |

Once you have selected the existing proxy approve you wish to remove, click on the Delete Proxies button that becomes enabled on the right side of your screen

| Existing Proxies                              |                |
|-----------------------------------------------|----------------|
| Add a new proxy                               | Delete provies |
| Employee Name - [Home Organization]           |                |
| Mel McGuire -she/her/hers [L-Human Resources] |                |
|                                               |                |

A pop up in the top right corner of your screen will appear asking if you are sure you want to remove the proxy. Click Yes

| <b>* Bates</b> Garnet Gateway: Employee: b9-TEST |                                            | * 🔹 |    | /his- 1 |
|--------------------------------------------------|--------------------------------------------|-----|----|---------|
| Home • Employee Dashboard • Proxy or Super User  | Are you sure you want to remove the proxy? |     |    |         |
| Proxy or Superuser                               |                                            |     | No | Yes     |

Once you click Yes you will see a new pop up saying Removed Successfully, and the person will be removed from your Existing Proxies list

| <b># Bates</b> Garnet Gateway: Employee: b9-TEST                              | 🗱 💽 Scot Flink -he/him/his- 1                                                                  |
|-------------------------------------------------------------------------------|------------------------------------------------------------------------------------------------|
| Home • Employee Dashboard • Proxy or Super User                               | Removed Successfully                                                                           |
| Proxy or Superuser                                                            |                                                                                                |
| Application Selection                                                         |                                                                                                |
| Time & Leave Approvals 👻                                                      |                                                                                                |
| Act as a Superuser                                                            |                                                                                                |
| Act as Time Entry Approvals Superuser Act as Leave Report Approvals Superuser |                                                                                                |
| Act as a Proxy for                                                            |                                                                                                |
| Self-Scot Fink-he/hm/his [L-Financial Offices]                                |                                                                                                |
| Existing Proxies                                                              |                                                                                                |
| Add a new proxy                                                               | Delete proxies<br>Select single/multiple names and click on Delete Proxies to remove from list |
| Employee Name - [Home Organization]                                           |                                                                                                |
|                                                                               |                                                                                                |
|                                                                               |                                                                                                |
|                                                                               | Navigate to Time & Leave Approvals application                                                 |